一、學校內使用:

首先,登入<u>www.airitibooks.com</u> 電子書平台

並在畫面左上方點入<本館可閱讀書籍>,即可看到本次採購總書單。

1-1. 線上閱讀→(簡單閱讀法,不需下載閱讀軟體):

若您在校內閱讀電子書時,均處於連線狀態,則此方法是您最便捷的電子書閱讀模式。

閱讀只需1步驟:找到您欲閱讀的圖書後,直接選取<線上閱讀>即可。

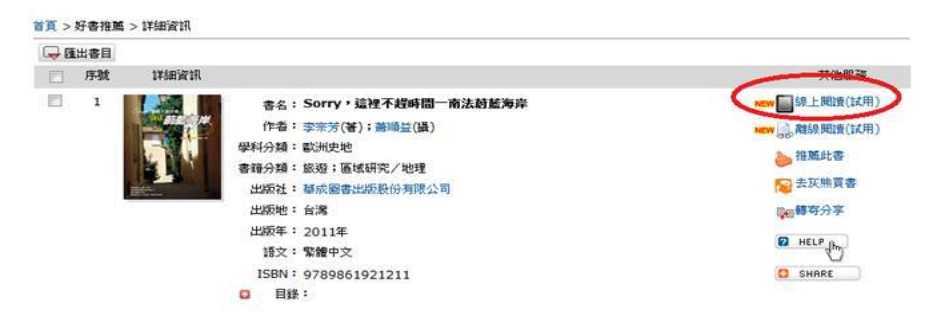

1-2. 下載閱讀(離線閱讀)→(需先申請電子書閱讀帳號及下載閱讀軟體):
若您閱讀時未能隨時處於連線狀態,或速度較慢,可採用下載閱讀。

## (1) 電子書閱讀帳號申請

Step 1: 畫面右上角免費加入會員

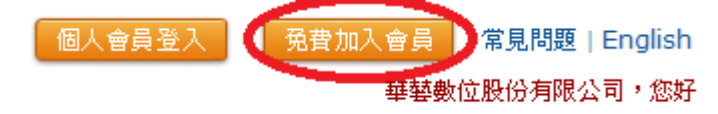

Step 2: 輸入個人 e-mail 帳號並確認密碼,認證後即可。此組 e-mail 就是個人的閱讀

帳號。

| 申請airitibooks           | 4E 302              | × |
|-------------------------|---------------------|---|
| *E-mail :               |                     |   |
| **密碼:                   |                     |   |
|                         | 密碼需由8~12碼其文與數字組合而成。 |   |
| ** <b>6</b> 催言忍 22:16馬: |                     |   |
|                         | きま 冊 清空             |   |
| -14                     |                     |   |
| 34                      | :他可登入方式: 匙 😼 🚮 🚼    |   |

(2)下載閱讀軟體: <u>http://www.airitibooks.com/op3.aspx</u>

依您的閱讀載具系統 (windows, Android, iPad)下載相關的閱讀軟體。

上述二步驟完成後,就可進行下載閱讀。

詳細資訊 ■ 序號 其他服務 ┏圓線上閱讀(試用) 1 書名: Sorry,這裡不趕時間一南法蔚藍海岸 作者: 李宗芳(著); 蕭順益(攝) 🚛 離線閱讀(試用) 學科分類: 歐洲史地 ▶ 推薦此書 書籍分類: 旅遊;區域研究/地理 🔗 去灰熊買書 出版社: 華成圖書出版股份有限公司 出版地:台灣 日期時安分享 出版年: 2011年 HELP (h) 語文:繁體中文 🖸 SHARE ISBN: 9789861921211 63 目錄:

下載閱讀步驟 1: 找到您欲閱讀的圖書後,選取<離線閱讀>

下載閱讀步驟 2: 在您的設備上開啓閱讀軟體<iRead eBook>

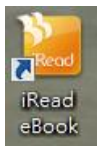

下載閱讀步驟 3: 開啟後閱讀軟體會提示您有書籍下載,下載後即可閱讀。

| ead eBook 訊息 🛛 🗮 |  |
|------------------|--|
| 您有書籍尚未下載,是否現在下載? |  |
| -<br>是M) - 否(N)  |  |

更詳細離線閱讀方式,請參考:<u>http://www.airitibooks.com/op4.aspx</u>

二、離開學校,或在校內但不使用學校固定 IP 網段(ex.無線上網非固定 IP):

須使用<mark>閱讀帳號</mark>,以便確認是學校師生。

請參考上述 1-2 說明,須先在學校內申請閱讀帳號(e-mail),認證後,之後這組 e-mail 除可當作 校內下載閱讀,也可當作離開學校的登入閱讀方式。

→線上閱讀 及 下載閱讀(離線閱讀)

登入 <u>www.airitibooks.com</u> 電子書平台後,點選右上方個人會員登入,輸入認證後的 e-mail 即可。後續使用方式同上述 1-1(線上)及 1-2(下載)。

| 個人會員登入   | 免費加入會員 | 常見問題   English |
|----------|--------|----------------|
| $\smile$ | 華藝數    | 位股份有限公司,您好     |

華藝數位蔡怡真 02-2926-6006 轉 8577 / 手機 0920-231949 / jennytsai@airiti.com